**Installing Phoenix Client** 

- 1. Double click on the 3.4.2.3 Phoenix Install directory
- 2. Right click on Setup
- 3. Select Run as Administrator
- 4. If the User Account Control window pops up -Select Yes button

| 🚱 Use | r Account Control                                                                                      | <b>×</b>                                                   |
|-------|----------------------------------------------------------------------------------------------------|------------------------------------------------------------|
|       | Do you want to allow the following program from an unknown publisher to make changes to this computer? |                                                            |
| 2     | Program name:<br>Publisher:<br>File origin:                                                            | setup.exe<br><b>Unknown</b><br>Hard drive on this computer |
| 💌 s   | how details                                                                                            | Yes No                                                     |
|       |                                                                                                    | Change when these notifications appear                     |

| ✓ ↓ 3.4.2.3 Phoenix 2016-07-29 NO DB |                                 |                    |   |
|--------------------------------------|---------------------------------|--------------------|---|
| re ▼ 💼 Open Share with ▼ New folder  |                                 |                    |   |
| /orites                              | Name                            | Date modified      | T |
| )esktop                              | 퉬 Apache                        | 6/14/2017 7:41 AM  | F |
| )ownloads                            | 퉬 Dialogic                      | 6/14/2017 7:41 AM  | F |
| lecent Places                        | 퉬 ISSetupPrerequisites          | 6/14/2017 7:41 AM  | F |
|                                      | 😥 0x0409                        | 3/23/2010 4:44 PM  | C |
| raries                               | attorun 🖉                       | 7/29/2016 10:38 AM | S |
| )ocuments                            | 🗎 Data1                         | 7/29/2016 10:39 AM | C |
| Ausic                                | 😽 httpd-2.2.25-win32-x86-no_ssl | 10/31/2014 7:37 AM | ۷ |
| lictures                             | 😼 Phoenix                       | 7/29/2016 10:40 AM | ۷ |
| lideos                               | 🛃 PhoenixLogo-01                | 10/8/2014 10:08 AM | E |
|                                      | Se'                             | 7/29/2016 10:38 AM | A |
| mputer                               | Se Open                         | /29/2016 10:39 AM  | C |
| ocal Disk (C:)                       | Kun as administrator            |                    |   |
|                                      | Troubleshoot compatibility      |                    |   |
| twork                                | 7-Zip                           |                    |   |

| Phoenix - InstallShield Wizard | ×                                                                                           |
|--------------------------------|---------------------------------------------------------------------------------------------|
|                                | Welcome to the InstallShield Wizard for Phoenix                                             |
|                                | The InstallShield Wizard will install Phoenix on your<br>computer. To continue, click Next. |
|                                |                                                                                             |
|                                | < Back Next > Cancel                                                                        |

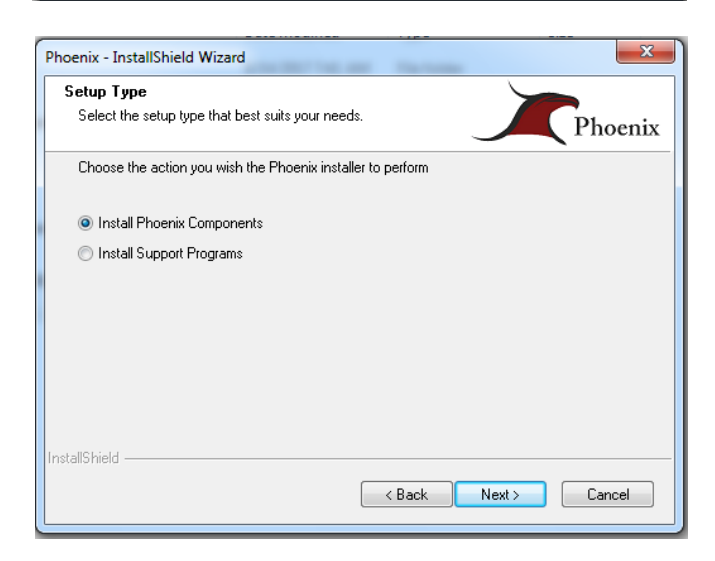

6. In the Setup Type Window -

Select Install Phoenix Components

5. In the Welcome Window – Select Next

Select Next Button

7. In the License Agreement Window -

Select that you accept the terms of the license agreement

Select Next Button

| Phoenix - InstallShield Wizard                                                                                                    | ×      |
|----------------------------------------------------------------------------------------------------|--------|
| License Agreement<br>Please read the following license agreement carefully.                                                                                                    | hoenix |
| By proceeding with the installation of this Software Product, you (hereinafter<br>referred to as "Customer") are entering into an Agreement by and between<br>AMERICAN BUSINESS MONITORING SYSTEMS, A DIVISION OF BOLD<br>TECHNOLOGIES LTD, ABM DATA SYSTEMS<br>(hereinafter referred to as "ABM") with its principal place of business at<br>2851 Joe Demagio Blvd, Bld 3 Ste 6, ROUND ROCK, TEXAS 78664 , U.S.A.<br>The terms of the Agreement are as follows:<br>SOFTWARE SERVICE AND SUPPORT, TERMS AND CONDITIONS | •      |
| I accept the terms of the license agreement I do not accept the terms of the license agreement                                                                                                    | Print  |
| InstallShield                                                                                                    | Cancel |

8. In the Choose Destination Location Window -

Select the Destination Drive that the Phoenix Client will be installed on

Select Next Button

| Phoenix - InstallShield Wizard                                                                                                    |  |  |
|----------------------------------------------------------------------------------------------------|--|--|
| Choose Destination Location<br>Select folder where setup will install files.                                                                                                    |  |  |
| To install to this drive, click Next.<br>To install to a different drive, choose the appropriate drive letter from the drop down box.<br>You can choose not to install Phoenix by clicking Cancel to exit the setup. |  |  |
| Destination Drive: C:  Destination Location C:\Phoenix 4851 Mb Free                                                                                                    |  |  |
| InstallShield Cancel                                                                                                    |  |  |

9. In the Select Features Window -

Select Clients

Select any Add-On Components that is needed for the Client

\*\* In some cases the Relay will be needed so clients are notified of incoming alarms into Alarm Processing

Select Next Button

| Select Features<br>Select the features setup will install.                                                                                               |                                         | Phoenix              |
|----------------------------------------------------------------------------------------------------|-----------------------------------------|----------------------|
| Select the features you want to install, and des                                                                                                    | elect the features you do r Description | not want to install. |
| 46.74 MB of space required on the C drive<br>4851.53 MB of space available on the C drive<br>4851.53 MB of space available on the C drive<br>stallShield | <b>•</b>                                |                      |

10. In the Appsrv Location Window -

Enter in the Primary Phoenix Server Name

#### **\*\*** You can also enter the IP address

Select Next Button

| Phoenix - Insta | allShield Wizard                             |
|-----------------|----------------------------------------------|
| Appsrv Loc      | cation                                       |
| Enter the r     | name of the main Phoenix applicatoin server. |
| Server          | PHOENIX-SERVER-PRIMARY                       |
| InstallShield — | < Back Next > Cancel                         |

11. In the Reporting Server Location Window –

Enter in the Reporting Server Name

\*\* This may or may not be the same name as the primary Phoenix Server

Select Next Button

| Phoenix - Insta | IIShield Wizard                           |
|-----------------|-------------------------------------------|
| Reporting S     | Server Location                           |
| Enter the n     | ame of the main Phoenix reporting server. |
| Server          | PHOENIX-SERVER-PRIMARY                    |
| InstallShield — | < Back Next > Cancel                      |

In the Phoenix 3.4.2.3 Window –
 Verify components to be installed
 Select Next Button

| Phoenix - InstallShield Wizard                                                                      |               |
|----------------------------------------------------------------------------------------------------|---------------|
| Phoenix 3.4.2.3                                                                                     | Phoenix       |
| The following components have been selected.<br>Please ensure this is correct.<br>Current Settings: |               |
| Selected Components:<br>Client Applications<br>Relay<br>Installing for CAPlogenia                   | ^             |
|                                                                                                    |               |
| <                                                                                                   | Þ.            |
| InstallShield                                                                                       | Next > Cancel |

13. In the Setup Status Window -

The install progress bar will move while the application is being installed

| Phoenix - InstallShield Wizard                 | x       |
|------------------------------------------------|---------|
| Setup Status                                   | Phoenix |
| The InstallShield Wizard is installing Phoenix |         |
| Validating install                             |         |
| InstallShield                                  | Cancel  |

After the InstallShield Wizard Complete Window opens Uncheck the Launch ABM Configuration Utility Select Finish Button

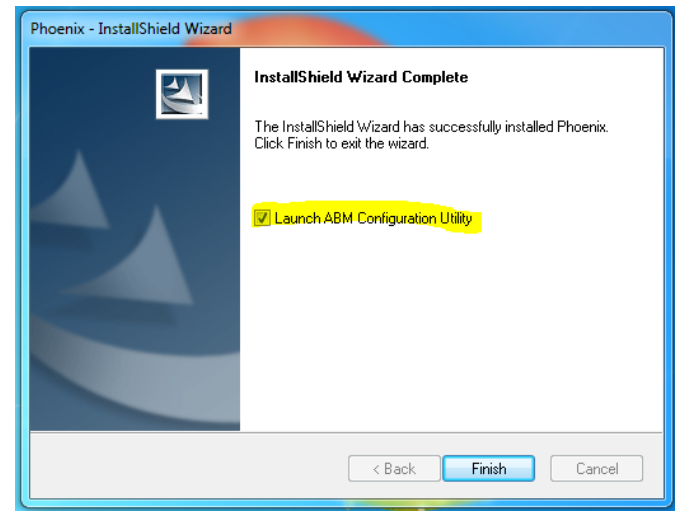

- 14. The Phoenix client is now installed and can be accessed:
  - a. Click on the Windows button in the bottom left corner
  - b. Select ABM Data Systems
  - c. Select Phoenix
  - d. Select what application you want to test for connectivity
- 15. If any errors pop up please contact BOLD Technical Support

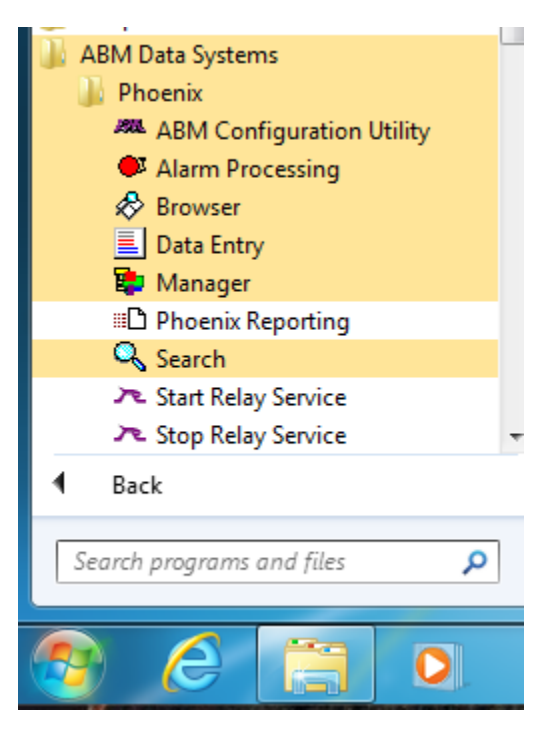